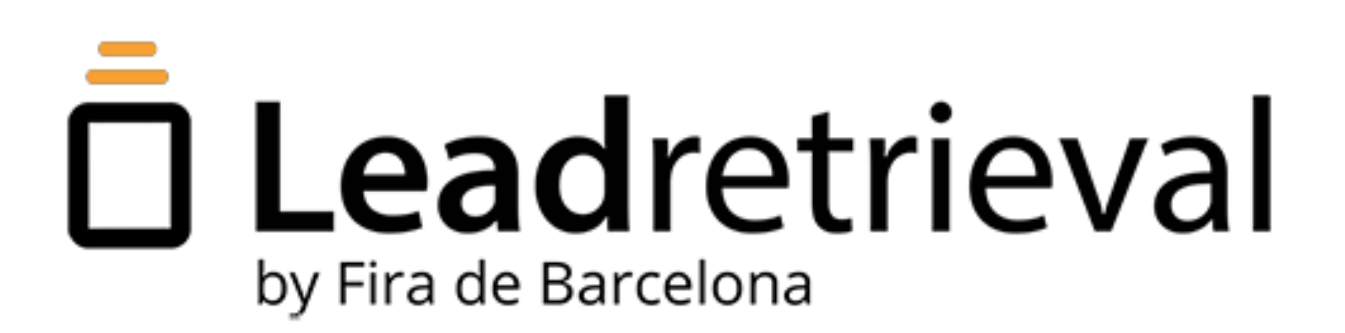

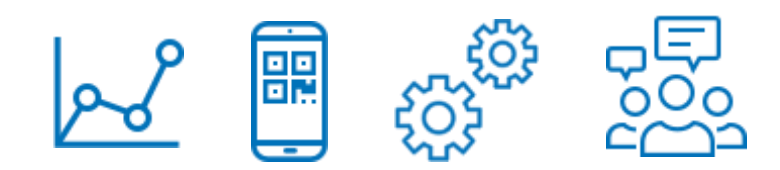

# MANUAL DE **USUARIO**

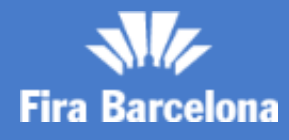

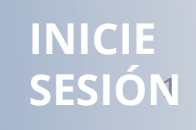

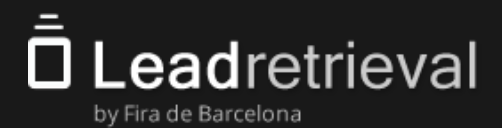

#### 1. Lead Retrieval de Fira Barcelona

#### 2. Portal Web: Configura tu servicio

- 2.1. Acceso al Portal Web
- 2.2. Tablero
- 2.3. Gestionar Licencias
  - 2.4 Herramientas adicionales
    - 2.4.1. GDPR pop-up
    - 2.4.2 Encuestas y Grupos de trabajo
    - 2.4.3. Etiquetas
    - 2.4.4 Documentos y Links

#### 3. Lead Retrieval APP

- 3.1. Inicio de sesión y Código de Compañía
  - 3.2. Escanear Leads
  - 3.3 Perfil del Lead y Notas

#### **3.4 Herramientas adicionales**

- 3.4.1 GDPR: Pop-up
- 3.4.2 Encuestas
- 3.4.3 Enviar documentos
- 3.4.4 Etiquetas
- 3.5. Salas de reuniones
- 3.6 Reportes
- 4. Estadísticas de tus leads en el Portal Web
- 5. Gestionar y exportar información

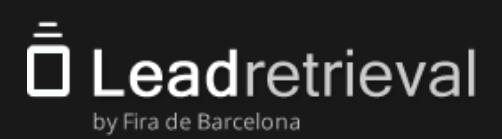

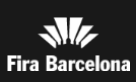

# 1. Lead Retrieval de Fira Barcelona

Lead Retrieval es un servicio para capturar y hacer seguimiento de los contactos que obtienes durante un evento, feria o congreso.

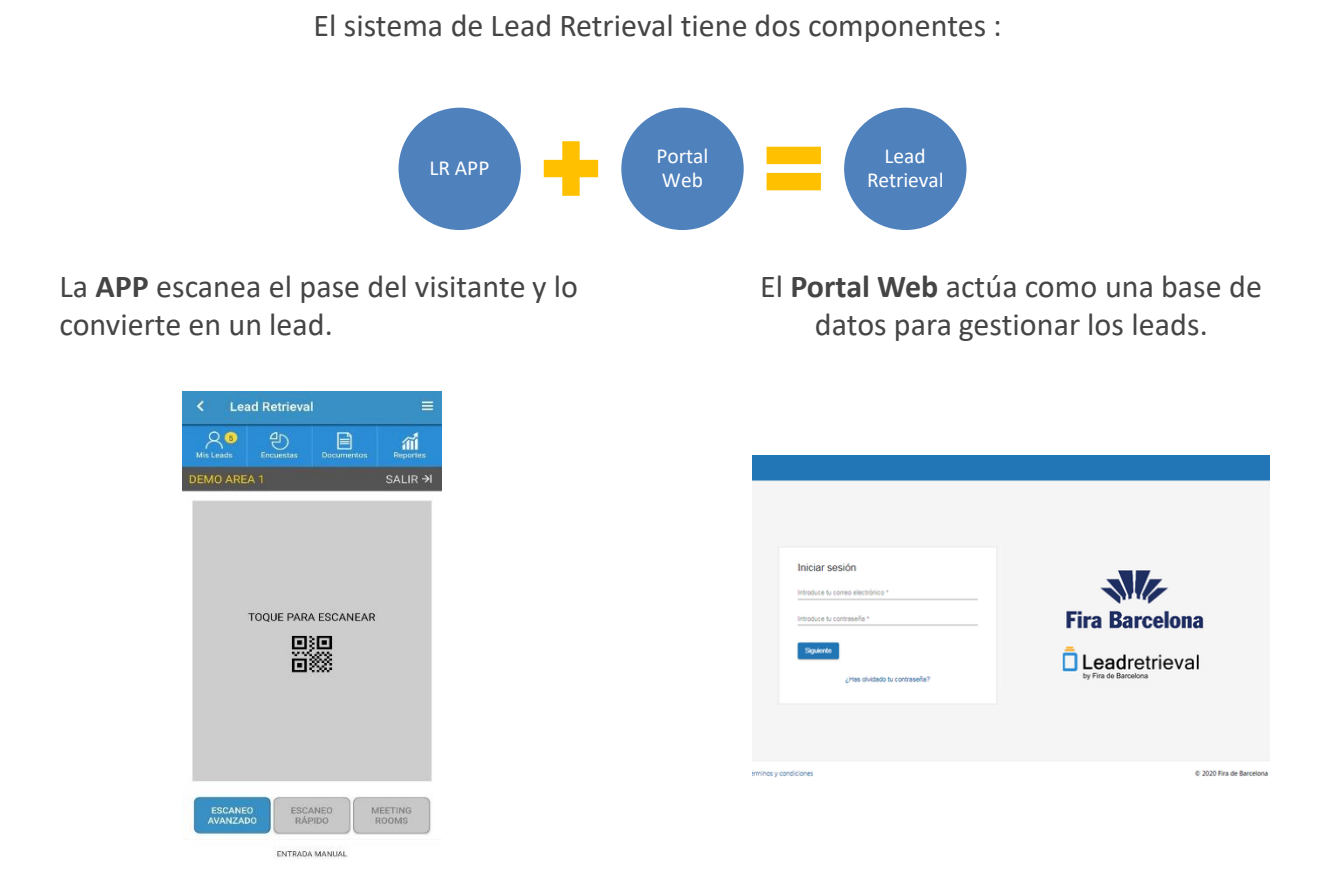

Con la **Escáner Móvil**, el usuario puede escanear a los visitantes, realizar encuestas, definir etiquetas y enviar documentos. Los leads escaneados están sincronizados con el Portal Web de la misma cuenta de compañía.

El **Portal Web** ofrece acceso a la información y estadísticas de los leads. Es donde se crean las encuestas y etiquetas, y donde se suben los documentos a compartir.

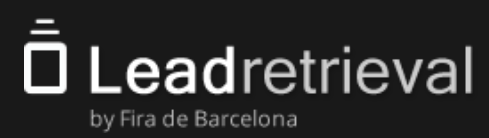

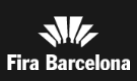

### 2.1. Acceso al Portal Web

El Administrador es el responsable de Lead Retrieval y tiene acceso a todas las funciones del **Portal Web**. Se asignará el rol de Administrador a la persona que se indique en el formulario de compra como responsable.

Solo el Administrador puede acceder al **Portal Web**. Accediendo a la URL <u>http://lrback.firabarcelona.com/</u>

Si no eres el Administrador o tienes sus claves de acceso no podrás ver toda la información del **Portal Web**, solamente usar la **App**.

|                                   | 1                          |
|-----------------------------------|----------------------------|
|                                   |                            |
|                                   |                            |
| Iniciar sesión                    |                            |
| Introduce tu correo electrónico * |                            |
| Introduce tu contraseña *         | Fira Barcelona             |
| Siguiente                         | Leadretrieval              |
| ¿Has olvidado tu contraseña?      | by Fira de Barcelona       |
|                                   |                            |
|                                   |                            |
| Terminos y condiciones            | © 2020 Fira de Barcelona - |

Para iniciar sesión, debes acceder con las credenciales que el equipo de Lead Retrieval envió al Administrador

IMPORTANTE: Solo hay **1 Administrador** asignado por compañía por razones de seguridad y simplicidad. Si existe una necesidad de tener más de uno, por favor contáctanos en <u>leadretrieval@firabarcelona.com</u>.

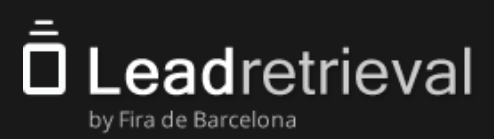

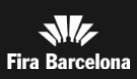

### 2.2. Tablero/Dashboard

En la página principal del **Portal Web**, verás un tablero que incluye la información más importante acerca del progreso de captura de leads y el rendimiento del equipo.

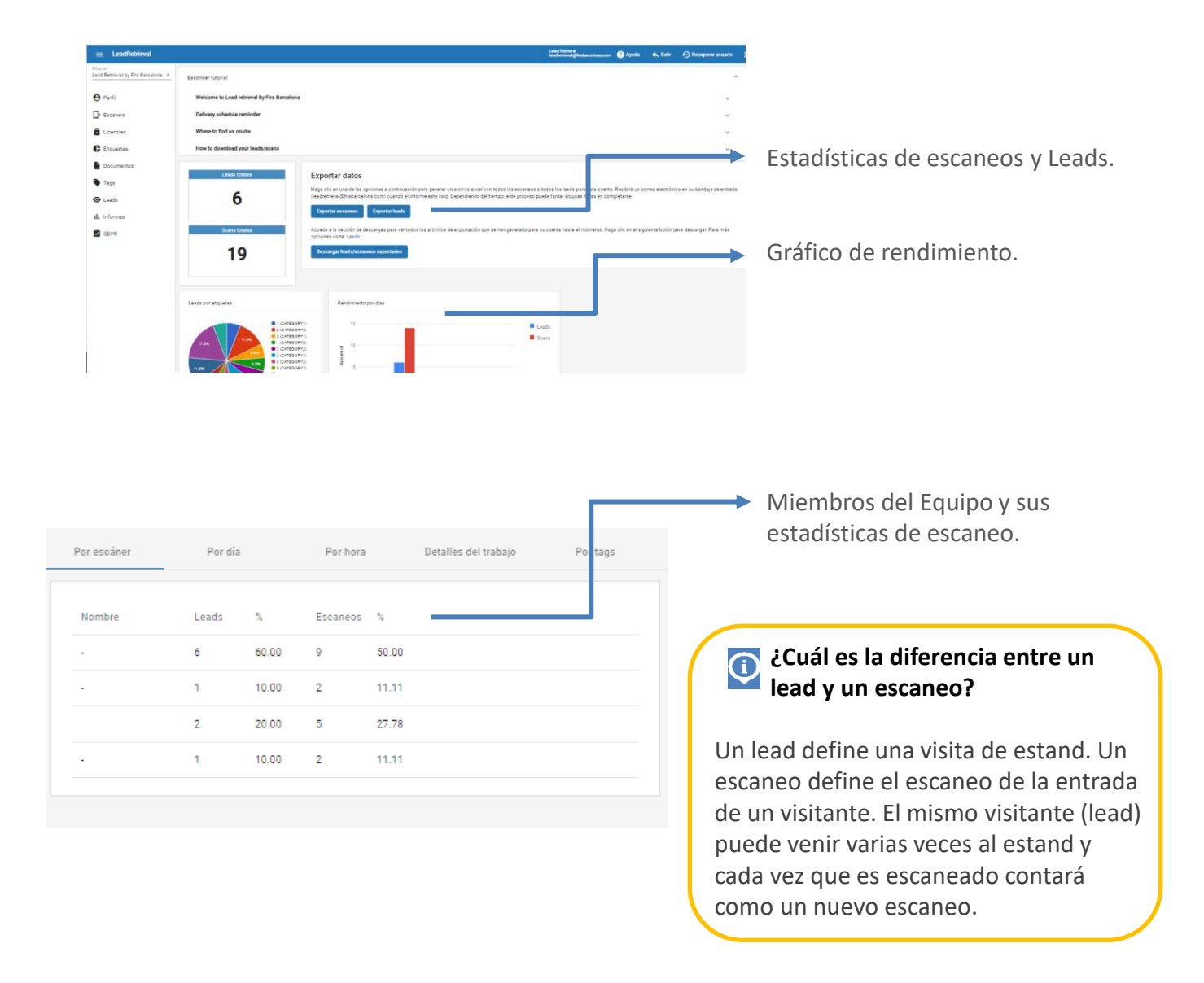

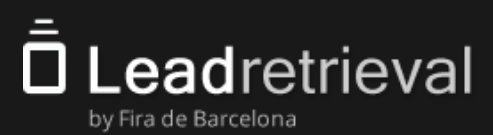

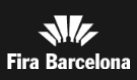

#### 2.3. Gestionar Licencias

El **Código de Compañía o Company Code** es necesario para conectarse a la app de Lead Retrieval. Se puede consultar el **Company Code** en el apartado de **Licencias** del **Portal Web**.

Desde la sección de **Licencias**, también se puede monitorear el número de licencias que están en uso en cualquier momento.

<u>Presta atención</u>: si configuras como **libre** una licencia de escaneo que esté en uso, la aplicación dejará de funcionar para la persona de tu equipo que la esté usando y esta deberá volver a iniciar sesión.

|                                                                |                                                                                  | Envía el <b>Company Code</b> al Administrador                                                  |               |
|----------------------------------------------------------------|----------------------------------------------------------------------------------|------------------------------------------------------------------------------------------------|---------------|
| 😑 LeadRetrieval                                                |                                                                                  | Leed Reviewal<br>Iesedeniowal@finalaucedona.com 🔞 Ayuda 🐟 Salir 🖒 Recupertar usuario 🗄         |               |
| Grupos<br>Lead Retrieval by Fira Barcelona 👻                   | 🏫 / Licencias                                                                    |                                                                                                |               |
| Perfil  Escaners  Licencias  Encuestas  Documentos  Tags Useda | Lead Retrieval by Fira Barcelona<br>Código compañia: (EA7287)                    | Cambia el código de la Empresa Administrar Escâners                                            |               |
| GLESS                                                          | En <b>Administra Escáners,</b><br>podrás desconectar<br>cualquier escáner activo | Cambiar código de<br>empresa, utilizado en caso<br>excepcionales y generado<br>automáticamente | <sup>DS</sup> |
| Terminos y condiciones                                         |                                                                                  | leadiratrieval@firabarcelona.com<br>⊕ 2020 Fira de Barcelona - v1.0.9                          |               |

**IMPORTANTE:** Al cambiar el Código de Compañía ningún usuario de escaneo podrá acceder a la App hasta que sean informados del nuevo **Company Code**. No recomendamos esta función a menos que sea estrictamente necesaria.

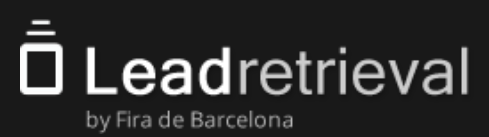

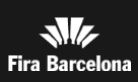

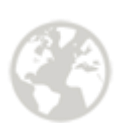

### 2.4 Herramientas adicionales 2.4.1GDPR: Pop-up

Cuando el visitante deja que le escanees si u pase, da su consentimiento para que puedas enviarle y compartir con él información específica en relación al contexto donde los datos han sido compartidos, al igual que sería con el uso de tarjetas de negocio.

Si quieres enviarle algún otro tipo de información, puedes **personalizar** el pop-up del GDPR para adaptarlo a tu empresa, para ello, dirígete a la sección **GDPR** del **Portal Web**:

| $\equiv$ LeadRetrieval                       |                                                                                                    | Lead Retrieval<br>leadretrieval@firabarcelona.com             | 🥐 Ayuda         | 🔦 Salir           | <ol> <li>Recuperar usuario</li> </ol> |           |
|----------------------------------------------|----------------------------------------------------------------------------------------------------|---------------------------------------------------------------|-----------------|-------------------|---------------------------------------|-----------|
| Grupos<br>Lead Retrieval by Fira Barcelona 🔻 | A / GDPR                                                                                                    |                                                               |                 |                   |                                       |           |
| 2                                            | Configuración general de la regulación de protección de datos Habilitar esta opción le permite forzar un diálogo de confirmación de política de privacidad después de todos, o ciertos tipos de política de privacidad y que su acuerdo se incluya en ciertas campañas de marketing en el momento del escaneo. Por favor, ech Habilitar GDPR General la visualización GDPR en modo Advanced Scan Forzar la visualización GDPR en modo Fast Scan | escaneos. De esta manera, pue<br>le un vistazo a nuestro GDPR | de permitir que | e el visitante re | gistre su aceptación de su            | L         |
| 4                                            | Campos a visualizar<br>Descripción<br>Nos gustaría informarle sobre nuestra política de privacidad y el proceso para modificar l<br>Descripción Ufl<br>Lea nuestra documentación GDPR                                                                                                    | a información que com                                         | parita con      | nosotros.         |                                       | <u>//</u> |
| GDPR 5                                       | Uri         i.e: https://cloud.google.com/security/gdpr         Campo personalizado #1         Si, confirmo que me gustaría recibir contenido de esta empresa         Campo personalizado #2         No, no confirmo que me gustaría recibir contenido de esta empresa         Campo personalizado #2         Quizás, lo decidiré en otro momento                                                                                               |                                                               |                 |                   |                                       |           |
|                                              | Campo personalizado #4                                                                                                    |                                                               |                 |                   |                                       |           |

- 1. Activar el GDPR pop-up
- 2. Hacer obligatorio el GDPR pop-up en Advanced scan
- Hacer que sea obligatorio usar el GDPR en Fast scan
- 3.Un resumen/descripción personalizable (Como en el ejemplo de la imagen)
- 4.URL a la cual se redirigirá y su descripción (Por ejemplo la política de privacidad de tu compañía)
- 5.Diferentes casillas a rellenar

<u>\*Para más información a cerca de GDPR por favor</u> <u>consulta nuestra GUÍA GDPR o contáctanos.</u>

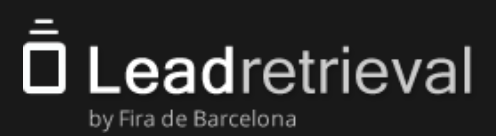

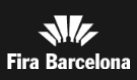

### 2.4 Herramientas adicionales 2.4.2 Encuestas

Las encuestas podrán realizarse a través de la App, pero el Administrador debe crearlas en el Portal Web.

Para **crearlas**, dirígete a la sección **Encuestas**  $\rightarrow$  haz clic en **Añadir Encuesta**.

| Grupos<br>Lead Retrieval by Fira Barcelona 💌 | 🔶 / Encuestas / Editar                                                       |                                                                                                    |
|----------------------------------------------|------------------------------------------------------------------------------|----------------------------------------------------------------------------------------------------|
|                                              | Información de la encuesta<br>Descripción *<br>Survey<br>Nontros *<br>Survey | Descripción: No será visible en     la App                                                                                          |
| Grupos de trabajo<br>Encuestas               | Visible Preguntas: Pregunta 1                                                | Nombre: es el nombre de la                                                                                                    |
|                                              | Tipo de pregenta * simple choice                                             | App. Por defecto "Visible"                                                                                                    |
|                                              | Control of a pregunta *<br>Question1                                         | Añudir respuesta                                                                                                    |
|                                              | Respuesta 1<br>Descripción *<br>Anover1                                      | ↓ ×                                                                                                    |
|                                              | L                                                                            | <ul> <li>Preguntas: 5 tipos disponibles</li> <li>(selección simple, selección múltiple, texto corto, texto largo, fecha)</li> </ul> |

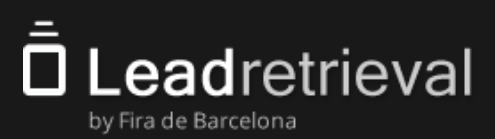

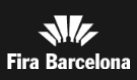

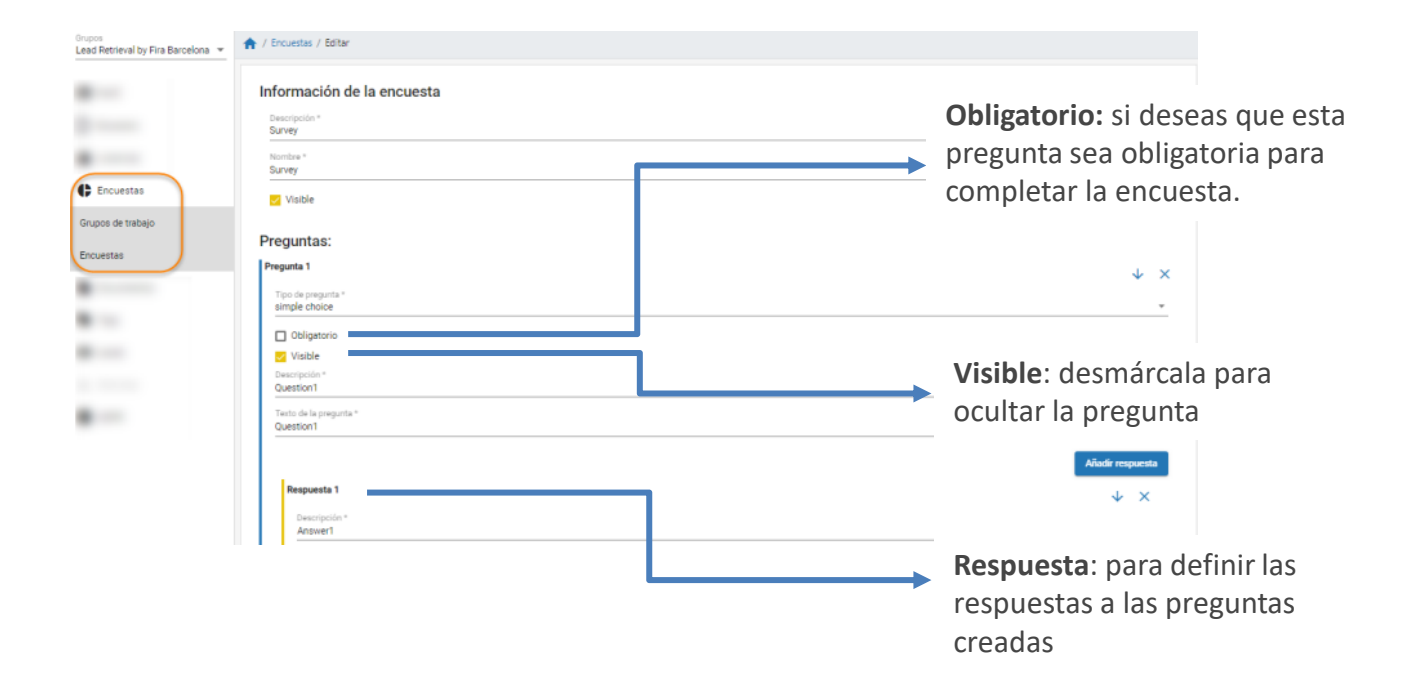

Haz clic en el botón de **Ordenar respuestas alfabéticamente** si deseas que las respuestas sean organizadas alfabéticamente. Esto puede usarse con las preguntas de selección simple o selección múltiple.

Cuando tus preguntas y respuestas estén definidas, puedes editarlas, eliminarlas u ordenarlas utilizando los botones a la derecha de cada una de ellas.

Cuando hayas acabado de crear la encuesta, simplemente haz clic en **Guardar encuesta** al final de la pantalla.

Si quieres ver como se verá la encuesta cuando se le haga a un lead, ve a la pestaña Vista previa.

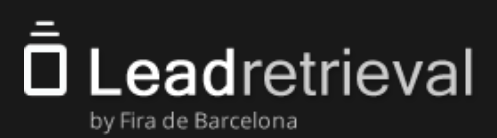

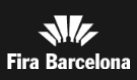

### 2.4 Herramientas adicionales 2.4.2 Encuestas

#### Grupos de trabajo

Asigna Encuestas a escáneres específicos de tu compañía.

| $\equiv$ LeadRetrieval                       |                                   |               | Lead Retrieval<br>leadretrieval@firabarcelona.com | Ayuda 🍝 Salir 🕂 Recuperar usuario 🗄 |
|----------------------------------------------|-----------------------------------|---------------|---------------------------------------------------|-------------------------------------|
| Grupos<br>Lead Retrieval by Fira Barcelona 👻 | ♠ / Encuestas / Grupos de trabajo |               |                                                   |                                     |
| e Perfil                                     | Grupos de trabajo                 |               |                                                   |                                     |
| Scaners                                      | + Nuevo grupo de trabajo          |               |                                                   |                                     |
| Licencias                                    |                                   |               |                                                   | Q Buscar                            |
| Encuestas                                    | # Nombre                          | FastScan Mode | La encuesta es obligatoria                        | Acciones                            |
| Grupos de trabajo                            | 1 Workgroup1                      | Habilitado    | Sí                                                |                                     |
| Encuestas                                    |                                   |               |                                                   |                                     |
| Documentos                                   |                                   |               | items per page:                                   | 10 ▼ 1-2 of 2  < < > >              |
| 💊 Tags                                       |                                   |               |                                                   |                                     |

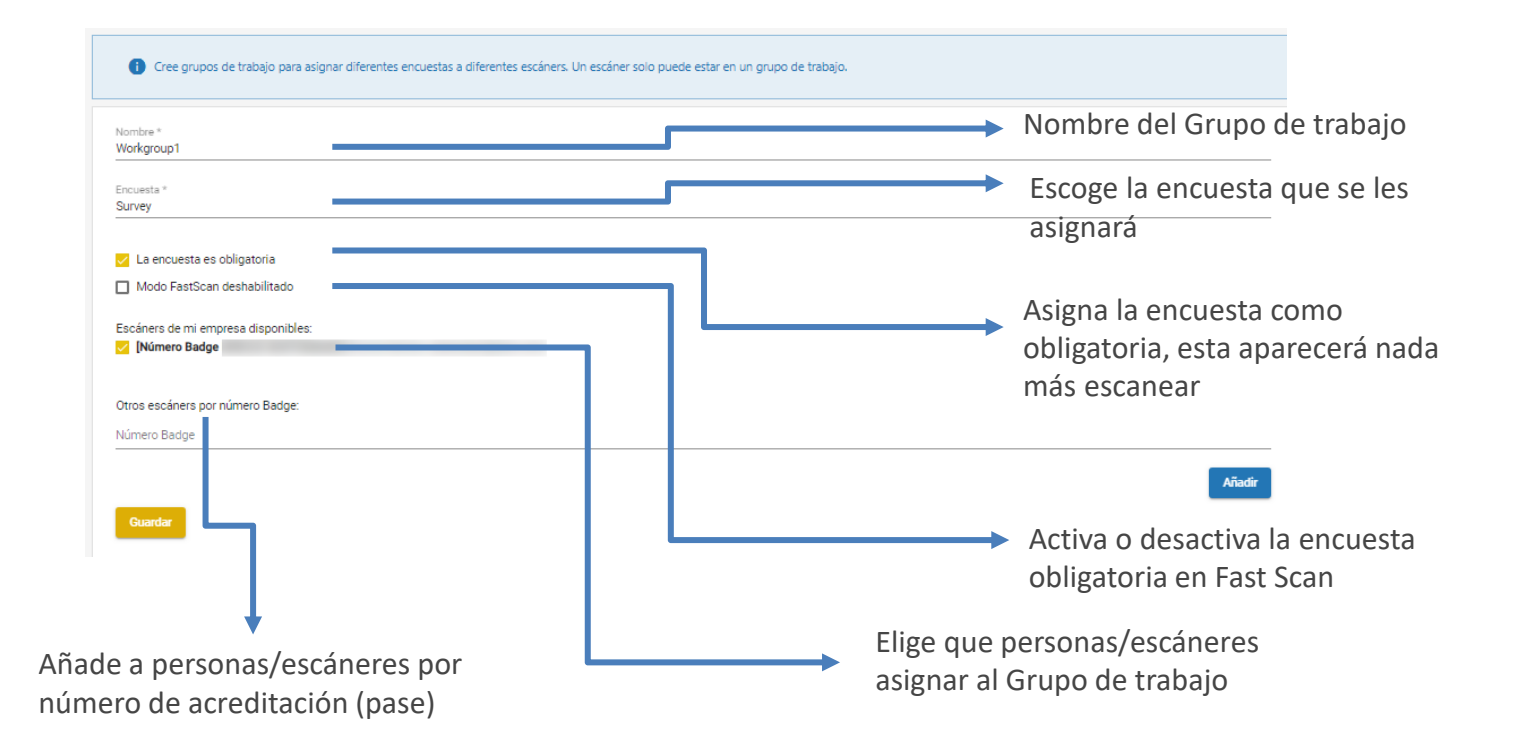

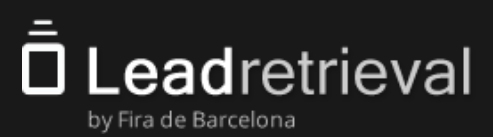

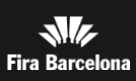

### 2.4 Herramientas adicionales 2.4.3 Etiquetas

Cuando escanees un visitante (lead), tendrás la opción de etiquetarlo con cualquier **categoría** y **etiqueta** que hayáis creado previamente en el **Portal Web**. Esto puede usarse para clasificar a los clientes potenciales.

Ten en cuenta que solo el Administrador puede crear categorías y etiquetas. Para ello, debe ir a la sección **Tags** en el **Portal Web** y rellenar la información necesaria. Se puede repetir este proceso en cualquier momento para crear una nueva etiqueta.

|                                              |                    |                                  | Nombre categoría:      |
|----------------------------------------------|--------------------|----------------------------------|------------------------|
|                                              |                    |                                  | → Por ejemplo "Cliente |
|                                              |                    |                                  | notencial"             |
|                                              |                    | Laad Retrieval<br>Laad Retrieval |                        |
| Grupos<br>Lead Retrieval by Fira Barcelona 💌 | ♠ / Etiquetas      |                                  |                        |
|                                              | Nuevo tag          |                                  |                        |
|                                              | Nombre categoría * |                                  |                        |
|                                              | O seleccionar una  |                                  | ·                      |
|                                              | Nombre del Tag *   |                                  | 1                      |
|                                              |                    |                                  |                        |
| Tags                                         |                    |                                  | Crear tag              |
|                                              | Tags disponibles   |                                  |                        |
|                                              |                    |                                  | O Riscar               |
|                                              |                    |                                  |                        |
|                                              | Nombre categoria   | Nombre del Tag                   | Acciones               |
|                                              | NO INTERÉS         | NO INTERÉS EN 'PRODUCTO A'       |                        |
|                                              | CLIENTE POTENCIAL  |                                  |                        |
|                                              | CLIENTE POTENCIAL  | INTERÉS EN INFO GENERAL          |                        |
|                                              |                    |                                  |                        |
|                                              |                    |                                  | *                      |
|                                              |                    | Nombre del ta                    | ag:                    |

Nombre del tag: Por ejemplo "Interés en Producto A".

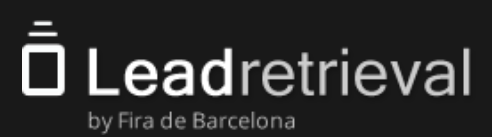

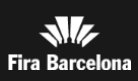

### 2.4 Herramientas adicionales 2.4.4 Documentos y Links

Después de escanear un contacto con la App, podrás enviar documentos como catálogos o presentaciones de producto. Para hacerlo, necesitarás subir previamente los documentos al **Portal Web**, en la sección **Documentos**.

| ≡ LeadRetrieval                             |                                                                    | Land Retrieval<br>Inscientievalg/Instanceione.com           | Ayuda 🐟 Salir 🕣 Recuperar usuario 🚦                                                    |
|---------------------------------------------|--------------------------------------------------------------------|-------------------------------------------------------------|----------------------------------------------------------------------------------------|
| rapus.<br>ead Retrieval by Fira Barcelona 👻 | / Documentos  Lista de documentos  + Subir archivo + Aliade relace | Sube <b>documento</b><br>subir un máximo<br>5MB y un número | s o agrega <b>links</b> . Puedes<br>de 10 documentos de ha<br>o de enlaces ilimitado.  |
|                                             | Nontre                                                             | Archivo                                                     | Accionea                                                                               |
| Conumentos                                  | FILE1                                                              | ENG MWC USER GUIDE pdf                                      | ± 1                                                                                    |
| Documentos                                  | FILE2                                                              | ENG_MWC APP MANUAL.pdf                                      |                                                                                        |
|                                             | FILE3                                                              | ENG_MWC How to download your data.pdf                       |                                                                                        |
|                                             | FILE5                                                              | User manual_ENG 03.2019.pdf                                 |                                                                                        |
|                                             |                                                                    |                                                             |                                                                                        |
|                                             |                                                                    |                                                             |                                                                                        |
|                                             |                                                                    | Rems per page 1                                             | 10 ▼ 1-7 of 7 I< < >>1                                                                 |
| minos y condiciones                         |                                                                    |                                                             | © 2020 Fira de Barcelona - v1.0.8                                                      |
|                                             |                                                                    | Los archivos o<br>de cualquiera<br>documentos<br>PowerPoint | cargados pueden ser<br>a de los formatos de<br>estándar: pdf, Excel,<br>Word, zin, etc |

Al usar la aplicación, podrás seleccionar cualquiera de estos documentos / enlaces y enviarlos automáticamente al visitante en un correo electrónico.

**IMPORTANTE**: Asegúrate de que tus leads tengan permiso para abrir los links que les envíes.

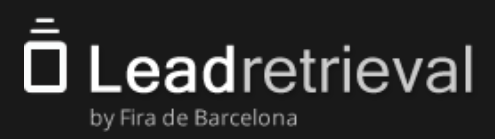

#### 3.1. Log-in

El **Código de Compañía** o **Company Code**, es el código de acceso común que necesitan tener todos los usuarios de tu empresa que usan el servicio de Lead Retrieval. En general consiste en 6 caracteres (3 letras + 4 números) y debes compartirlo con todos los usuarios de escaneo. Es lo que vincula vuestros esfuerzos de escaneo a la cuenta de la empresa.

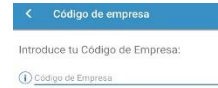

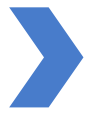

Introduce el **Company Code** en el campo de texto y luego haz clic en **Validar** 

#### Validar .

Al acceder a la aplicación, una licencia de escaneo debe estar libre para poder usar el servicio. Si por alguna razón no quedan licencias, el usuario administrador puede verificar la cantidad de licencias asignadas en el **Portal Web**, en el apartado **Licencias**.

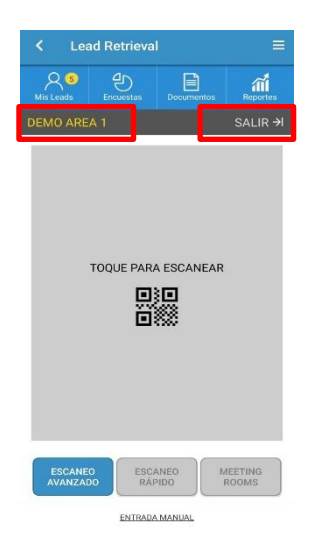

Si ya has iniciado sesión:

El **nombre del usuario registrado** aparecerá en la esquina superior izquierda justo encima del área de escaneo. Puedes **cerrar la sesión** haciendo clic en el botón de cerrar sesión que encontrarás en la esquina superior derecha, al lado del nombre de usuario.

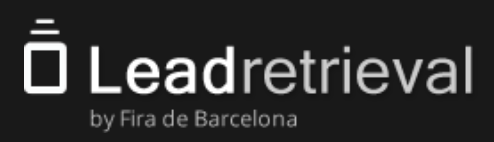

#### 3.1. Log in

Hay 3 formas alternativas de iniciar sesión:

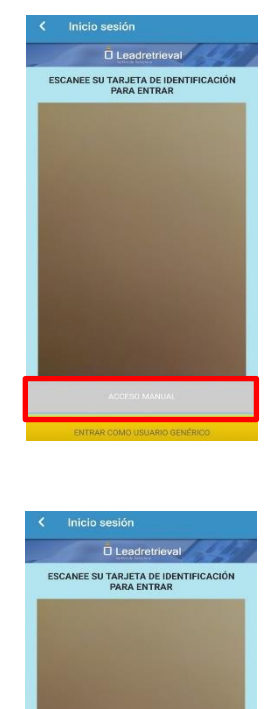

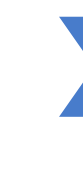

**Escanea tu propio pase**. Esta es la forma más rápida y fácil. Al acercar el dispositivo móvil a tu pase, la aplicación recuperará tu información de contacto e iniciará sesión automáticamente. También puede acceder con el código de 8 dígitos manualmente.

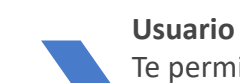

#### Usuario genérico

Te permitirá iniciar sesión rápidamente sin necesidad de escanear tu pase. Una vez que el mismo dispositivo se haya conectado con un **pase**, la base de datos actualizará todos los escaneos anteriores con "nombre genérico" al nombre de la persona que inició sesión.

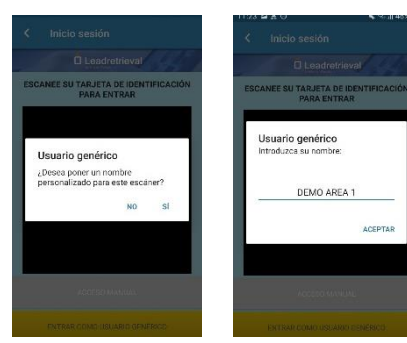

#### Nombre personalizado

- 1. Acceda como Usuario Genérico y acepte añadir un nombre personalizado.
- 2. Escriba el nombre personalizado y acepte

IMPORTANTE: Sólo 1 nombre personalizado por escáner. Si no, se sobrescribirá con el más nuevo.

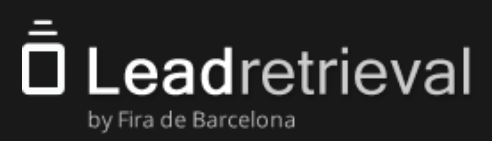

### **3.2.** Escanear Leads

La aplicación ofrece 3 modos de escaneo.

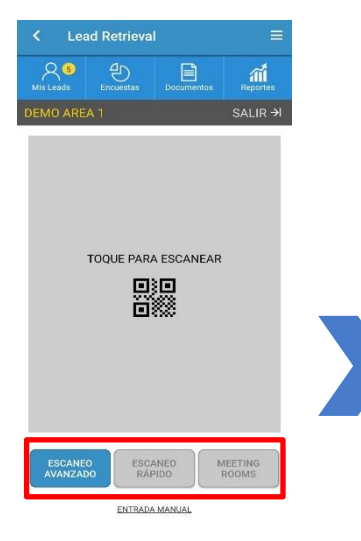

#### ADVANCED SCAN

Advanced Scan: Cuando escanees a un contacto podrás usar todas las funcionalidades avanzadas que haya configurado tu empresa (encuestas, toma de notas, compartir documentos, etc.).

#### FAST SCAN

**Fast Scan**: Escanea contactos sin ir a las funcionalidades avanzadas. Puedes escanear un contacto detrás de otro sin tener que ver su información o las funcionalidades avanzadas.

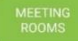

**Meeting Rooms:** Creando una sesión **Meeting Room** podrás escanear a los visitantes de tus reuniones o eventos.

|                    | 🖀 📶 46% 🛔 17:34 |
|--------------------|-----------------|
| < New lead         | ≡               |
| Badge manual input | New manual lead |
| Name               |                 |
| Surname            |                 |
| Email              |                 |
| Phone              |                 |
| Company name       | <u> </u>        |
|                    |                 |
|                    |                 |
|                    |                 |
|                    |                 |

**Manual input**: Se abrirá una pantalla donde escribir el **Badge ID** del contacto que quieres escanear. También puedes introducir un lead sin pase simplemente introduciendo los datos manualmente.

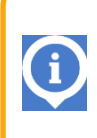

Para escanear, asegúrate de que el código QR en el pase esté claramente visible y enfocado. Presta especial atención al resplandor en el plástico y la distancia al código. En el caso de NFC simplemente acerca la acreditación a la parte trasera del dispositivo.

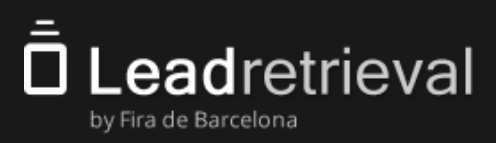

### 3.3. Perfil del Lead y Notas

Funciones del modo avanzado de escaneo:

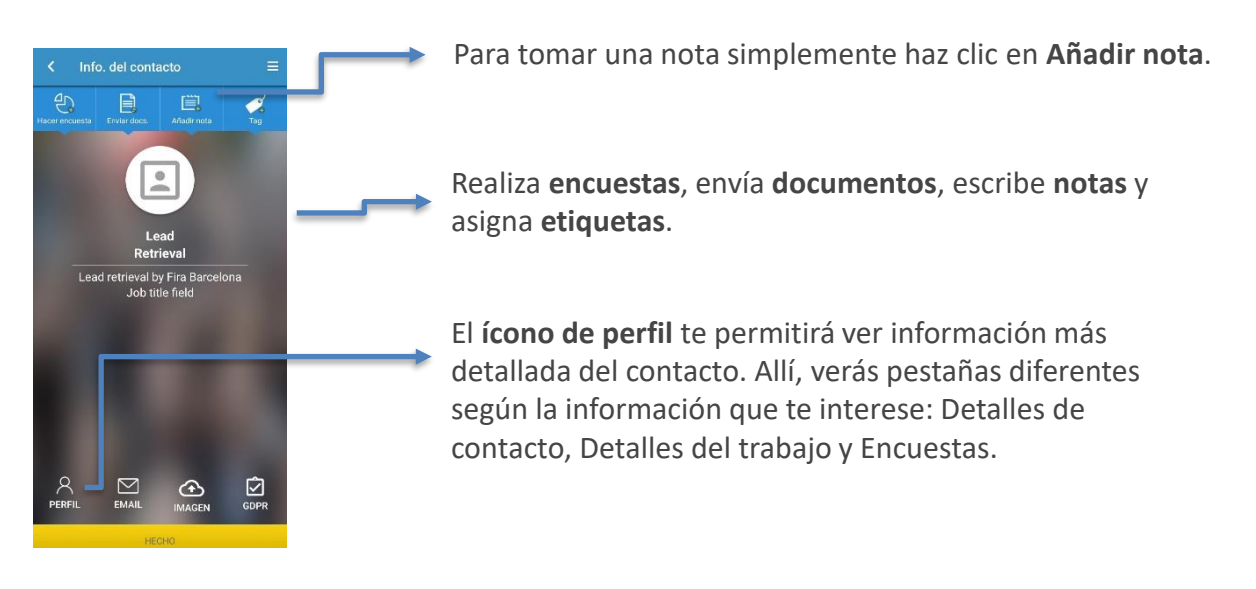

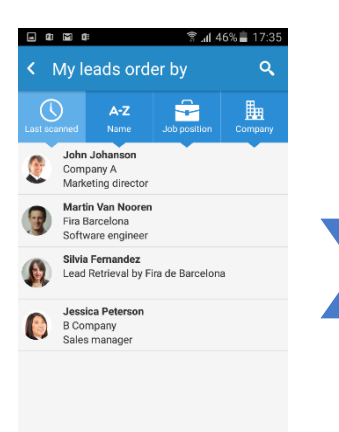

El botón **My Leads** en la pantalla de inicio de la aplicación te permite acceder a una lista de todos los clientes potenciales que has escaneado. Si seleccionas cualquier contacto de esta lista, irás a su perfil.

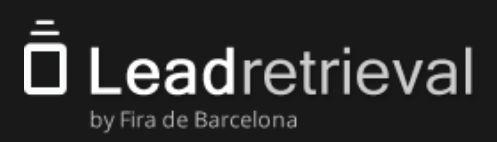

### 3.4 Herramientas adicionales 3.4.1 GDPR: Pop-up

Si has configurado el **GDPR pop-up** como obligatorio en el **Portal Web**, cuando escanees a un contacto te aparecerá la siguiente pantalla:

| GDPR 1                                                                                                    |                  |
|----------------------------------------------------------------------------------------------------|------------------|
| We would like to inform you of our privacy policy and<br>the process to modify the data that you share with<br>us. Please follow the link below to access our full<br>Privacy policy.<br>If you would like to participate in one of our<br>campaigns please check the relevant checkbox for<br>confirmation. |                  |
| Send GDPR by email<br>Yes, I confirm I would like to receive<br>marketing content from this company.                                                                                                    | 1<br>2<br>3<br>4 |
| <ul> <li>No, I would not like to receive marketing content from this company.</li> </ul>                                                                                                    |                  |
| SUBMIT                                                                                                    |                  |

- 1. Resumen mencionado en el Portal Web
- 2. Link (URL)
- 3. Enviar un e-mail del resumen + link
- 4. Diferentes casillas configuradas en el Portal Web

(puedes personalizar la información añadida en el Portal Web previamente si quieres hacer uso del pop-up)

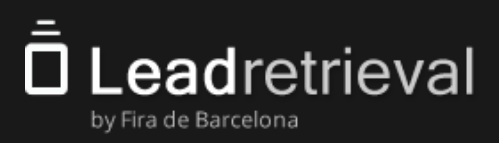

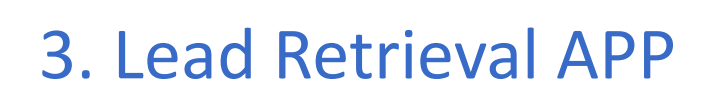

### 3.4 Herramientas adicionales 3.4.2. Encuestas

Una vez que el contacto sea escaneado utilizando **Advanced Scan**, la pantalla de funcionalidad avanzada aparecerá. En ella, tendrás acceso a los datos del contacto, podrás tomar notas, realizarle encuestas o enviarle documentos.

Al hacer clic en **Encuestas** te aparecerán las encuestas que tengas preparadas para poder hacérsela al contacto.

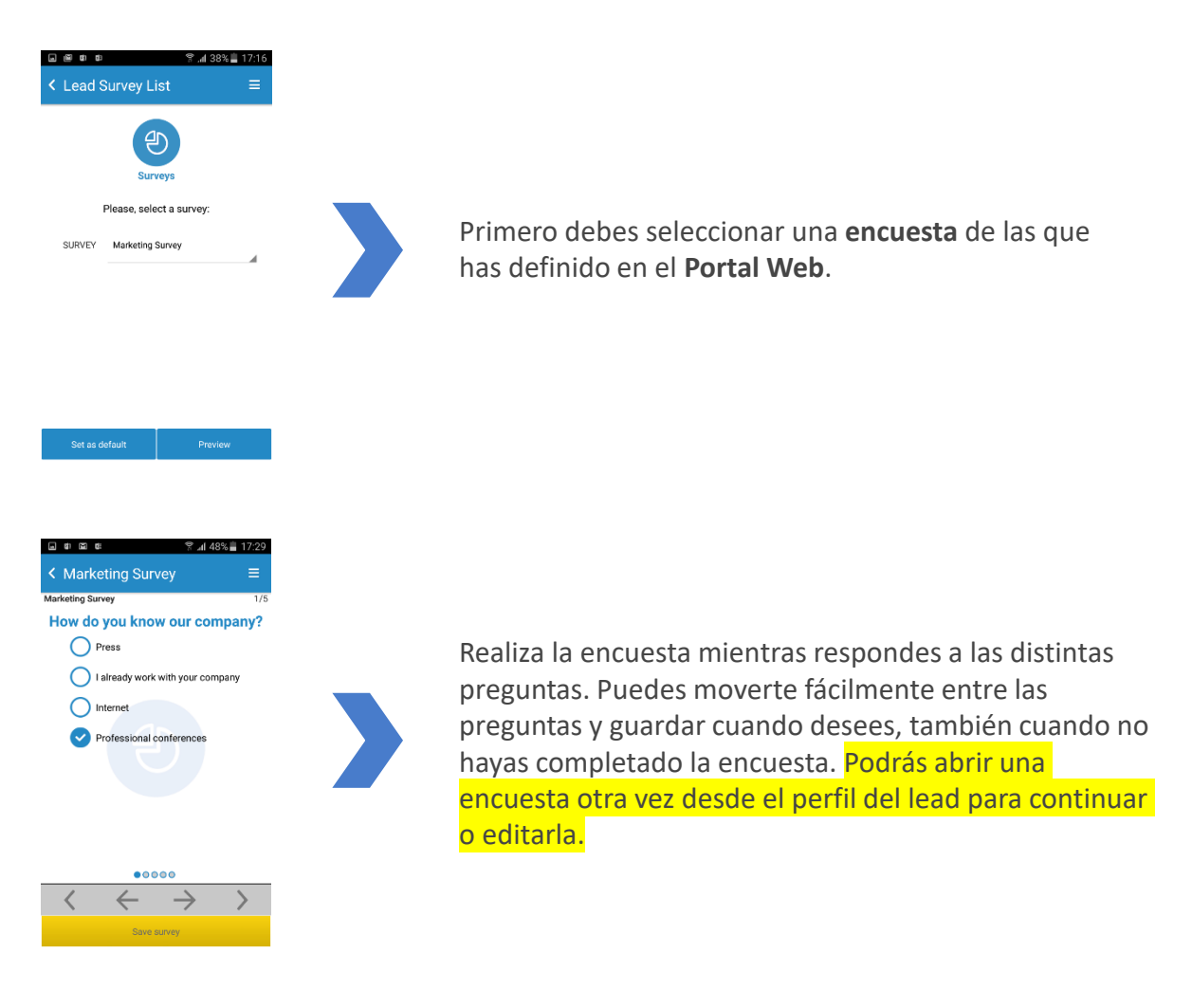

En la pantalla principal de la App encontrarás la sección **Encuestas**, en ella, puedes visualizar las encuestas y las preguntas que tienes creadas.

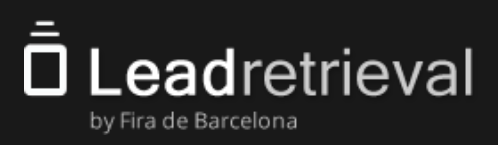

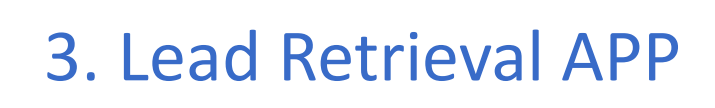

### 3.4 Herramientas adicionales 3.4.3 Enviar documentos

En la pantalla de funcionalidad avanzada (después de escanear un lead en la modalidad de **Advanced Scan**) puedes enviar documentos a tu contacto vía email haciendo clic en **Documentos**.

También puedes hacerlo desde la pantalla principal al hacer clic en el icono de Documentos e introduciendo el email de la persona a la cual deseas enviarle la documentación.

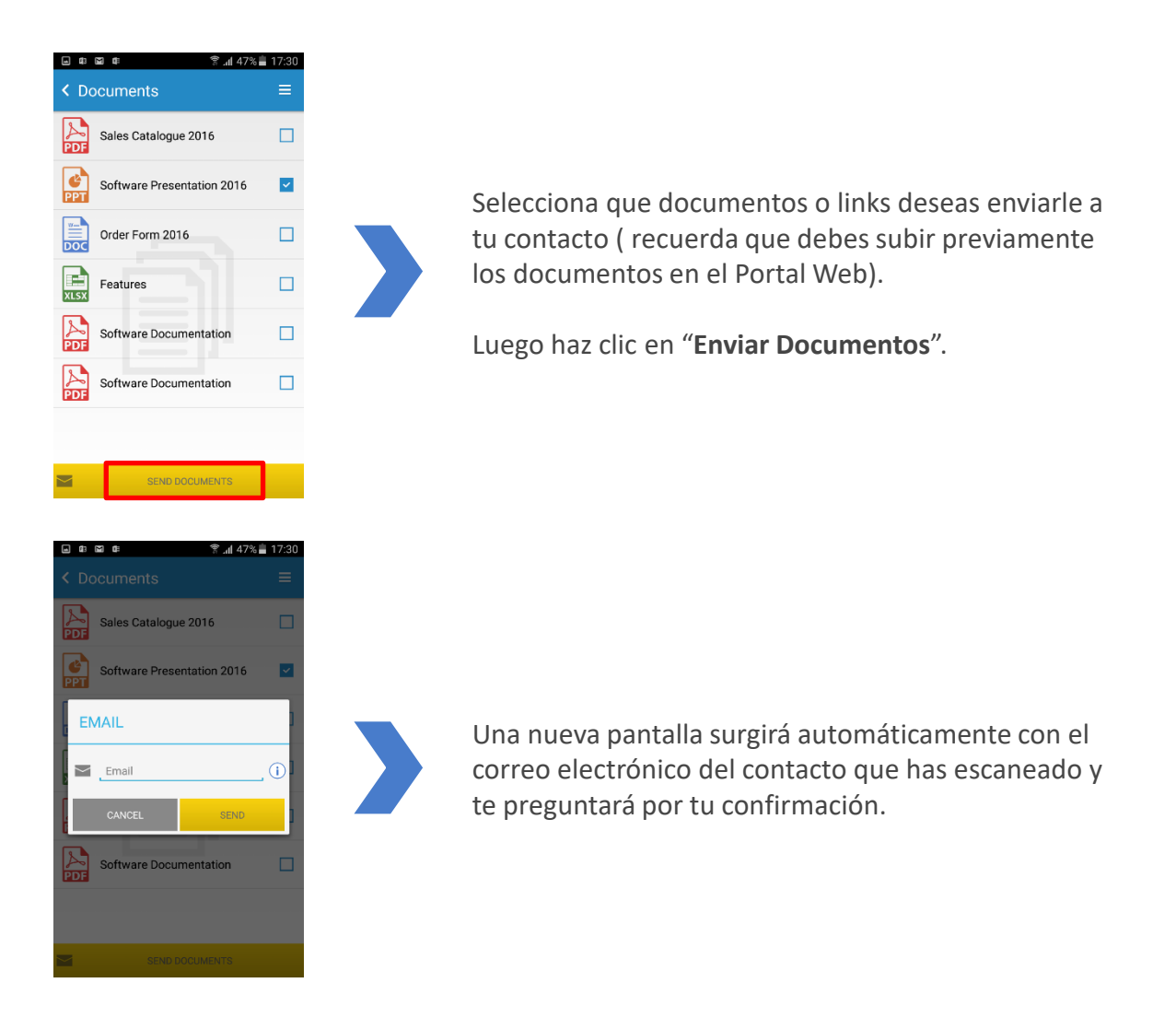

Se enviará un correo con los links a los documentos al contacto a través de su email. El contacto podrá descargar los documentos al hacer clic en ellos. Puedes modificar los textos del correo a través del **Portal Web**.

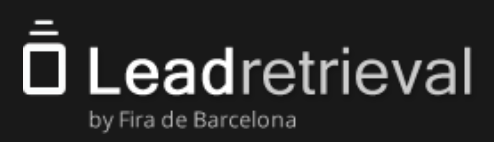

### 3.4 Herramientas adicionales 3.4.4 Etiquetas

Hay dos maneras para etiquetar un contacto:

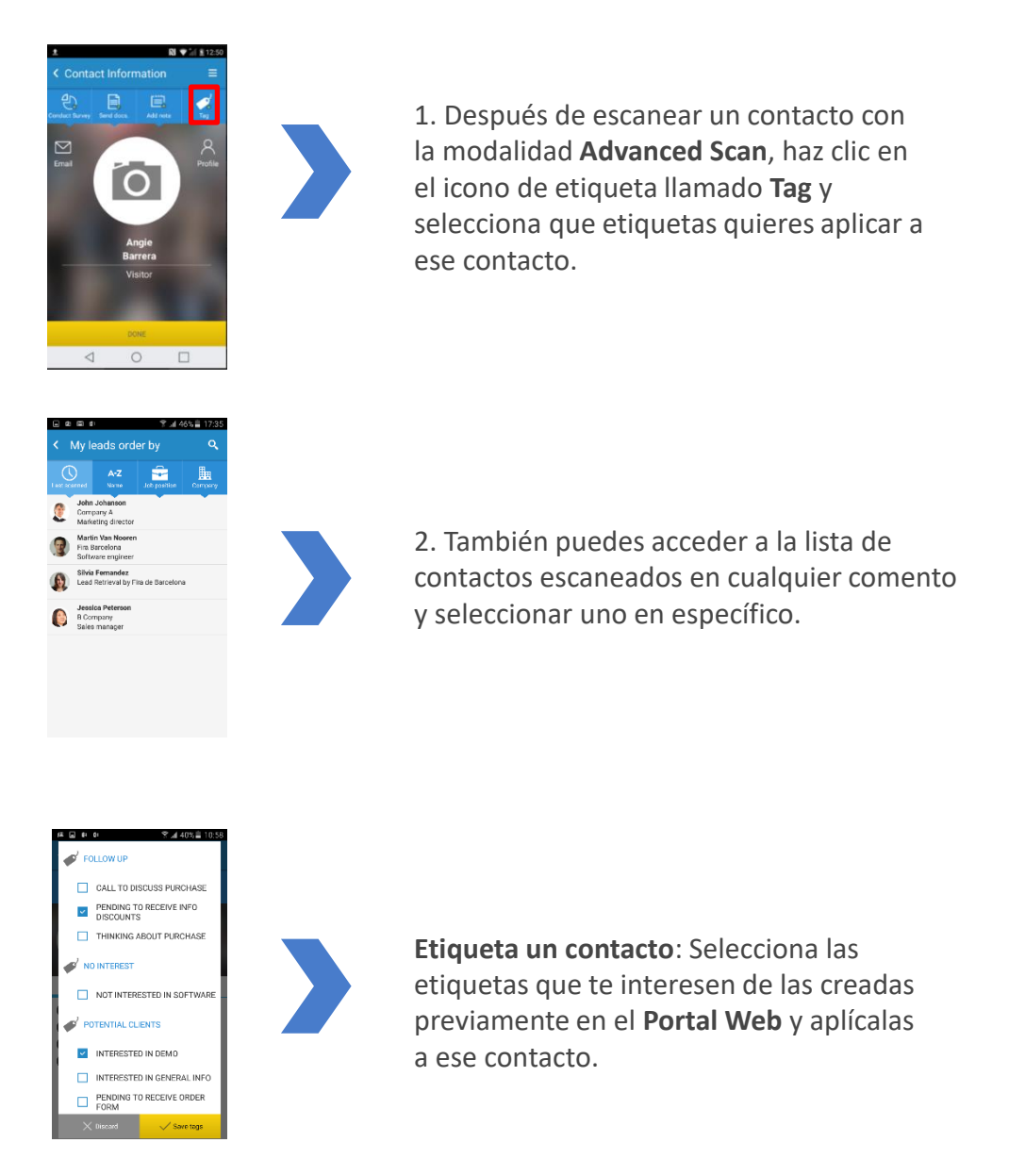

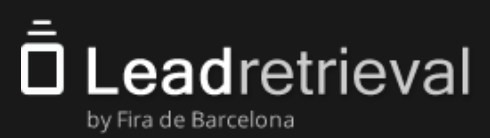

#### 3.5 Sala de Reuniones

El modo de escaneo **Sala de Reuniones** o **Meeting Rooms** te permitirá escanear a los visitantes como "IN" o "OUT" dentro de una reunión o, incluso, de un evento en tu estand en el que quieras controlar el acceso.

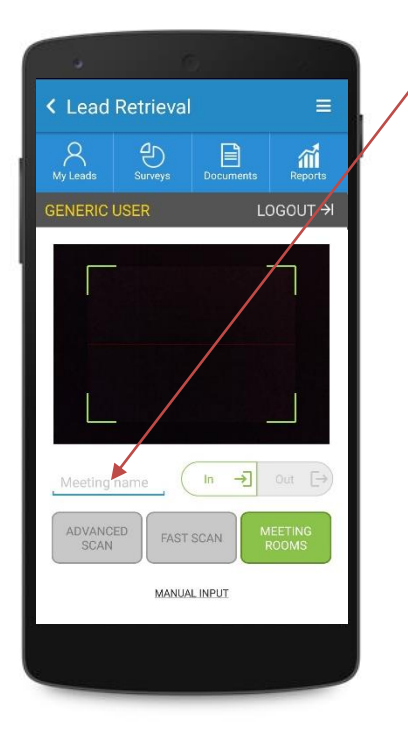

NOMBRE DE LA REUNIÓN

Empieza una reunión añadiendo el nombre.

| I N / O U T | In | →] | Out | <b>Ŀ</b> → |
|-------------|----|----|-----|------------|
|-------------|----|----|-----|------------|

Escanea a los visitantes como IN/OUT de tu reunión.

En el **Portal Web** podrás ver los scans con la información del visitante con IN/OUT y el día y la hora en que fueron escaneados.

Para empezar otra reunión, cambia el nombre y escanea en IN otra vez.

Por favor ten en cuenta que la información obtenida solo será visible en los siguientes exportaciones: **Meeting Rooms** y scans.

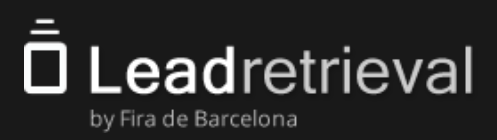

#### **3.6 Reportes**

La **App** tiene la funcionalidad de reportes básica. Se puede acceder a los **Reportes** en la página principal de la **App**.

Podrás visualizar estadísticas como los leads y escaneos diarios correspondientes al usuario conectado en ese momento a la App.

Para informes más detallados y visualización de clientes potenciales, te sugerimos acceder al **Portal Web**.

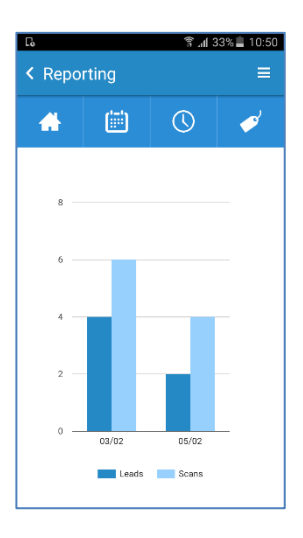

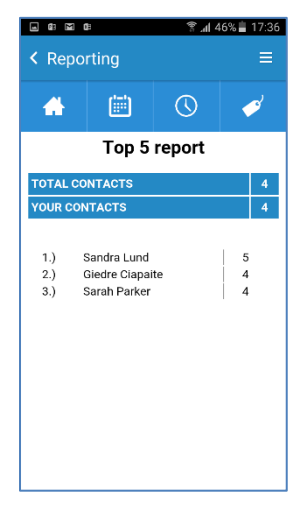

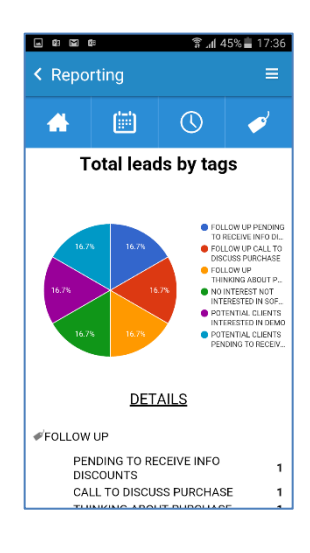

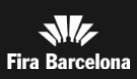

# 4. Estadísticas de tus Leads en el Portal Web

### Estadísticas de tus Leads en el Portal Web

El **Portal Web** te ofrece estadísticas de tus leads (contactos) y reportes con distintas opciones y filtros. Ingresa en el **Portal Web** y ve a la sección de **Reporting**.

Podrás observar estadísticas como los leads o escaneos por día, por hora o por usuario de escaneo. También podrás ver estadísticas por "Detalle de Trabajo" de los leads que has escaneado. Hay gráficos circulares a la derecha para una fácil interpretación de los datos.

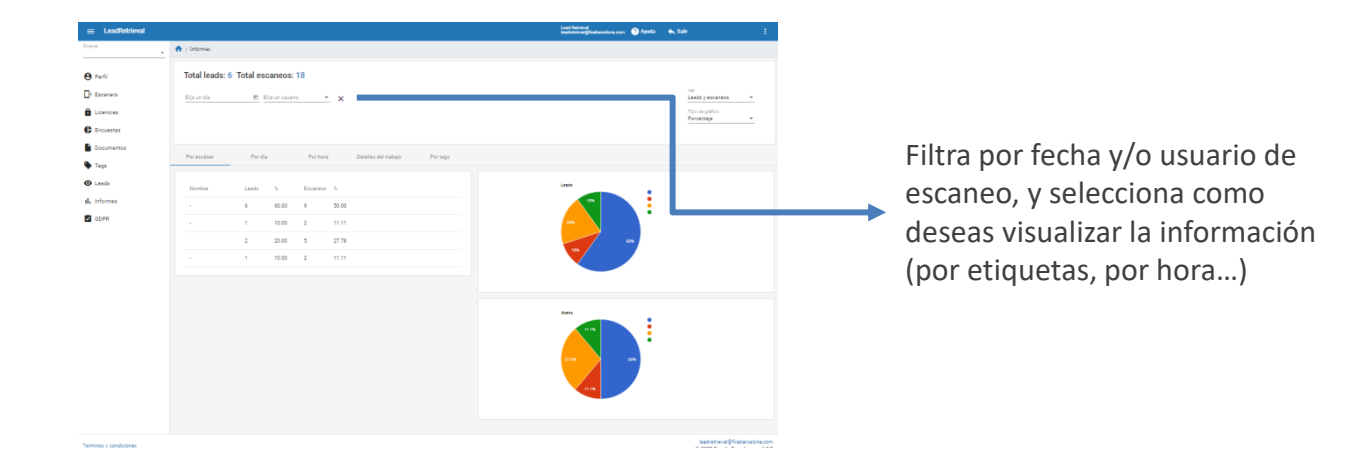

El **usuario administrador** tiene acceso a la información consolidada de la empresa y las estadísticas que incluyen información de todos los clientes potenciales.

IMPORTANTE: Solo el usuario Administrador tiene acceso al Portal Web.

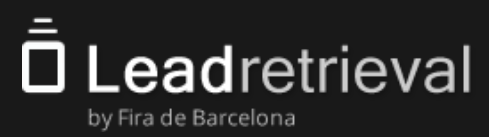

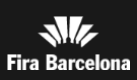

# 5. Gestionar y Exportar Información de tus Leads

### Gestionar y Exportar Información de tus Leads a través del Portal Web

El **Portal Web** ofrece acceso a la información de los leads. Para ello, accede al <u>Portal Web</u> y haz clic en la sección **Leads**. Verás una lista de todos los clientes potenciales escaneados y podrás filtrar por usuario de escaneo.

Hay 2 informes:

í

-Por clientes potenciales o leads (todos los visitantes, una línea por cliente potencial)
-Por escaneos (todos los escaneos, posiblemente varias líneas por lead en caso de múltiples instancias de escaneo)

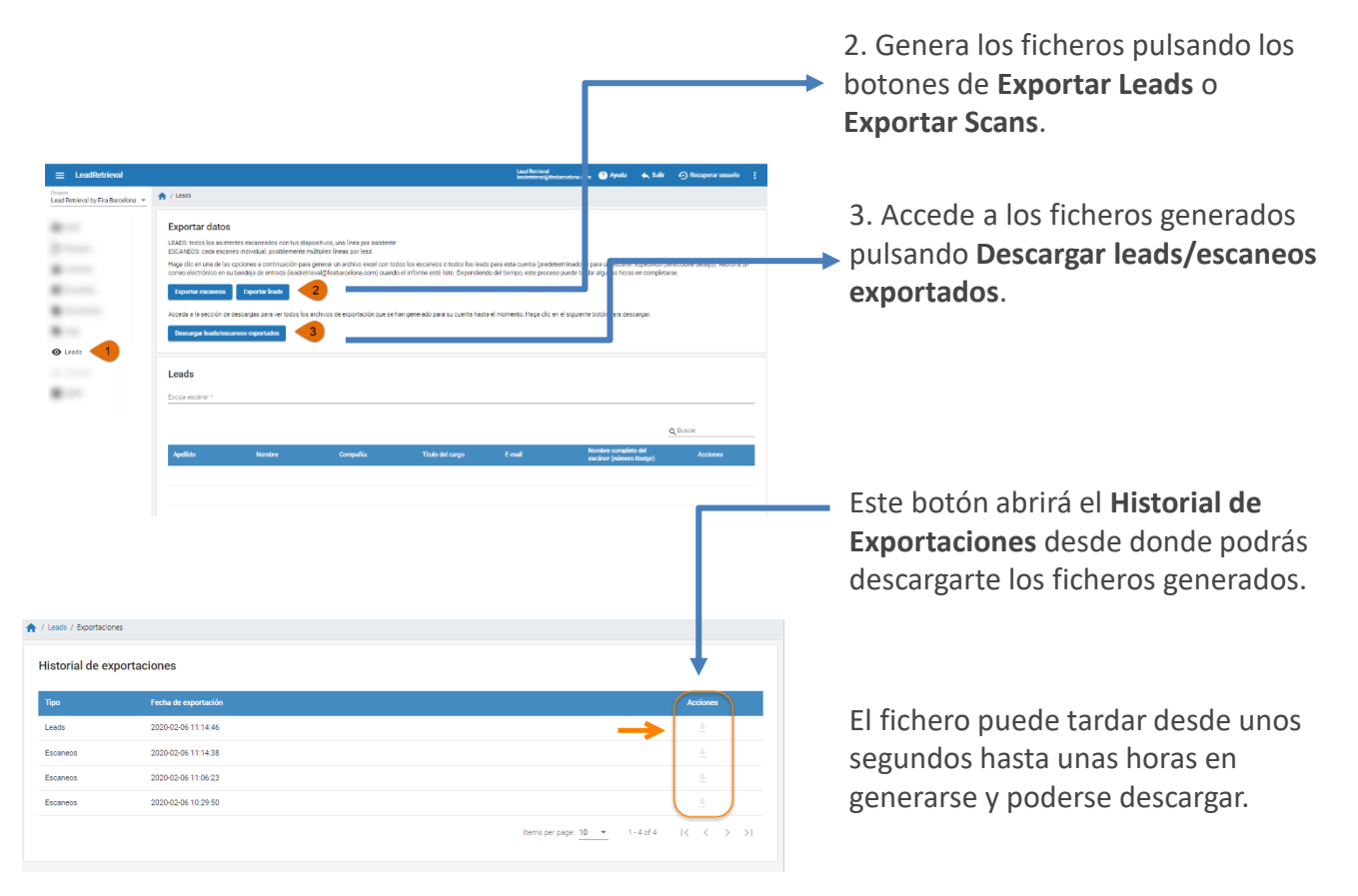

**IMPORTANTE:** puedes acceder al portal web y descargar tus datos desde el momento en que recibes tus credenciales de inicio de sesión hasta 3 meses después del último día del evento.

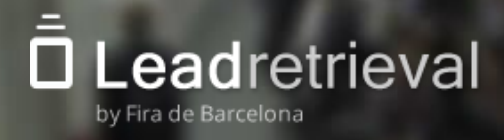

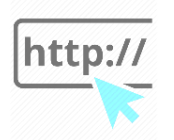

Portal Web: <u>https://lrback.firabarcelona.com</u> Página Oficial de Lead Retrieval: <u>https://leadretrieval.firabarcelona.com</u>

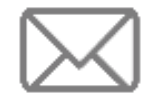

leadretrieval@firabarcelona.com

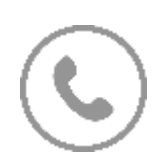

+34 93 233 27 73

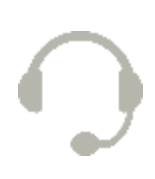

Horario de **atención telefónica**: de **9AM** a **18PM** de lunes a viernes.

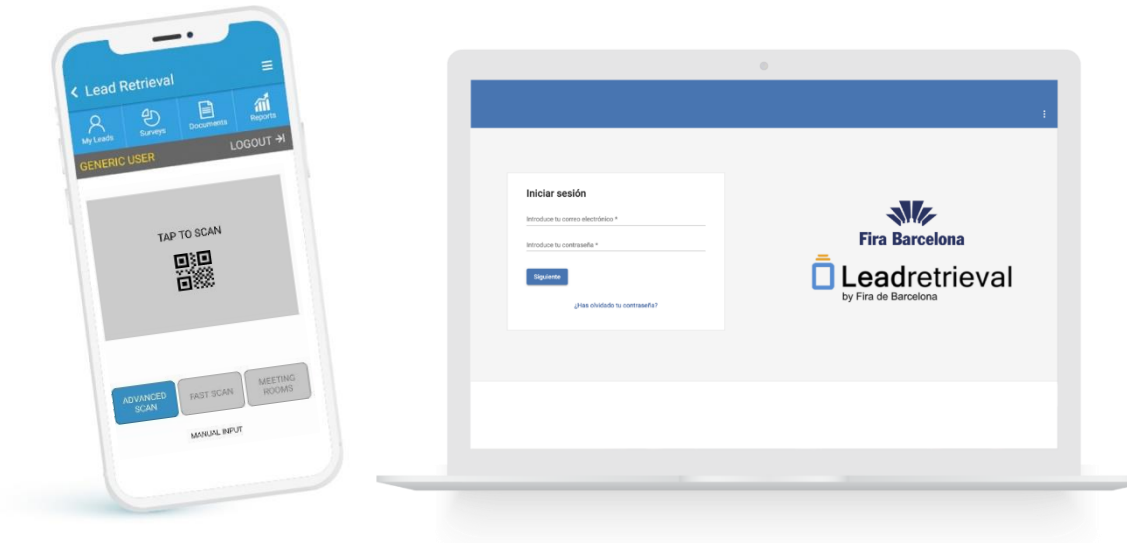

Fira de Barcelona Av. Reina Maria Cristina s/n 08004 Barcelona, España T. +34 93 233 2000